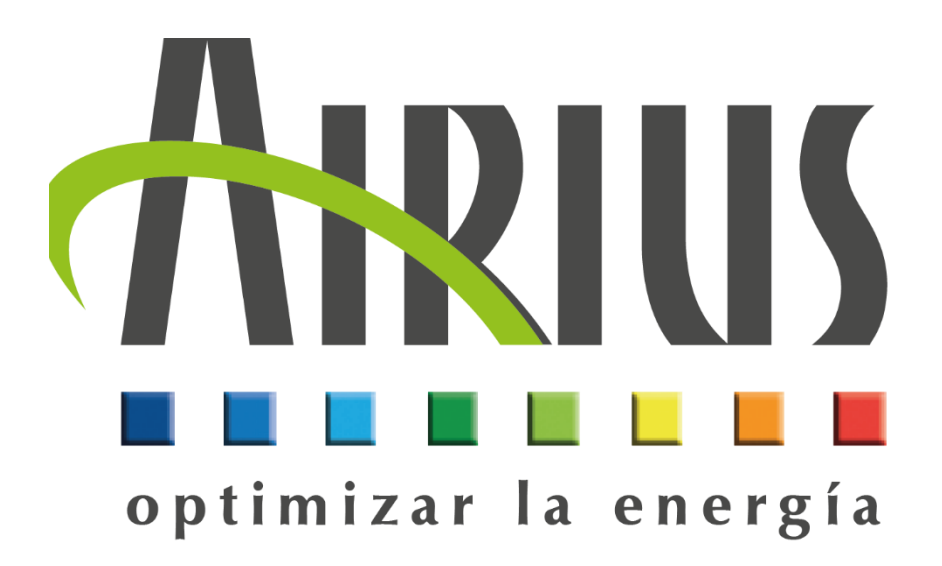

# Funcionamiento de la pantalla del termostato Ethernet X410

10/2023- MI323-ES -03

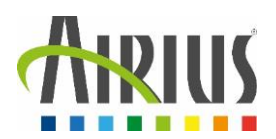

## <u>Contenido</u>

| 1. | Acc  | eso a la página de visualización      | 3   |
|----|------|---------------------------------------|-----|
|    | 1.1. | Vista del termostato                  | . 3 |
|    | 1.2. | Vista detallada del termostato        | . 4 |
| 2. | Acc  | eso a la página de configuración      | 5   |
|    | 2.1. | Tab : General Setting                 | 6   |
|    | 2.2. | Tab : Remote Devices                  | 7   |
|    | 2.3. | Tab : I/O Setup                       | 7   |
|    | 2.4. | Tab : Control/Logic                   | 8   |
|    | 2.5. | Tab : Logging                         | 9   |
|    | 2.6. | Tab : Monitor & Control               | 10  |
| 3. | Con  | nunicación con protocolo ModBus / TCP | 11  |
|    | 3.1. | Activación del protocolo ModBus       | 11  |
|    | 3.2. | Tabla de intercambio en ModBus / TCP  | 11  |

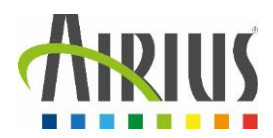

## 1. Acceso a la página de visualización

## 1.1.Vista del termostato

Para acceder a la página de configuración integrada en el termostato, éste debe estar conectado a la red de fábrica o el usuario debe conectarse directamente al puerto Ethernet del termostato.

Una vez que el termostato esté en la misma red que el usuario, proceda como se indica a continuación :

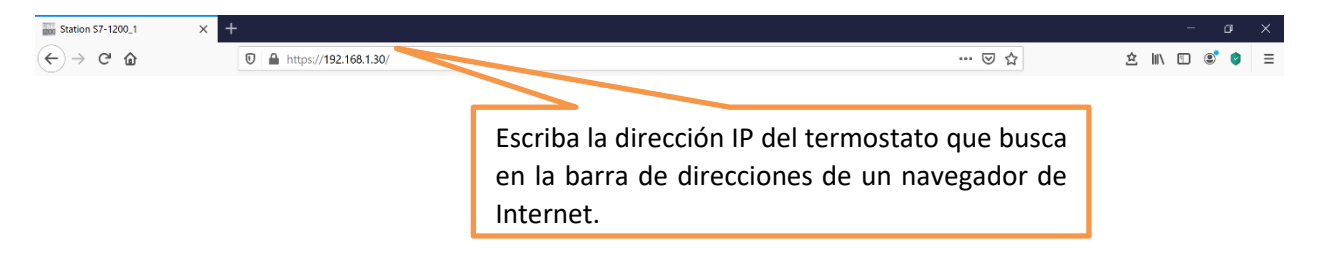

Dirección IP por defecto : 192.168.1.2

Esto le llevará a la siguiente vista :

| ARIUS<br>optimisons l'énergie |               |                     | ATELIER |
|-------------------------------|---------------|---------------------|---------|
| Températures                  |               |                     |         |
| Température Sol               | 24.4 °C       | Température Plafond | 30.5 ℃  |
| Consigne Chauffage            | 18.00         | Consigne Destrat    | 28      |
| ·                             |               |                     |         |
| Etat des sorties              |               |                     |         |
| Destratificateur              | On            | Chauffage           | On      |
| On                            | Off           | On Off              | Pulse   |
| Entrées                       |               |                     |         |
| Digital Input 1               | Off           | Digital Input 2     | Off     |
|                               | https://www.a | irius.solutions/    |         |

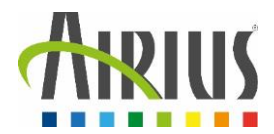

En la vista del termostato, hay disponible una serie de información para regular la temperatura según distintos escenarios.

#### 1.2.Vista detallada del termostato

| ARIUS              |              |                                       | ATELIER |
|--------------------|--------------|---------------------------------------|---------|
| Températures       |              |                                       |         |
| Température Sol    | 24.4 °C      | Température Plafond                   | 30.5 °C |
| Consigne Chauffage | 18.00        | Consigne Destrat                      | 28      |
| · ) (              | ▼ )          | · · · · · · · · · · · · · · · · · · · | •       |
| Etat des sorties   |              |                                       |         |
| Destratificateur   | On           | Chauffage                             | On      |
| On                 | Off          | On Off                                | Pulse   |
| Entrées            |              |                                       |         |
| Digital Input 1    | Off          | Digital Input 2                       | Off     |
|                    | https://www. | airius.solutions/                     |         |

La vista del termostato, también conocida como "Control page", te permite :

- Medir las temperaturas medidas por los sensores ;
- Modificar las consignas de disparo ;
- Identificar el estado de activación de las salidas del termostato (Relé);
- Averiguar el valor de las entradas del termostato (Entrada Digital);

Esta vista puede modificarse y personalizarse en función de los elementos que se deseen visualizar. Esta vista puede modificarse en modo "setup" en la pestaña "Monitor & Control".

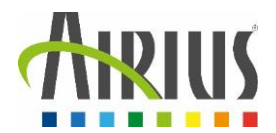

El termostato X410 dispone de 4 salidas de relé que pueden controlarse desde la vista del termostato (en función de los parámetros definidos en la configuración).

También dispone de 4 entradas digitales cuyo estado puede visualizarse desde la misma vista.

Por último, también se pueden visualizar las sondas conectadas a los terminales "Data" y "5Vo".

Desde la configuración de la vista se pueden configurar otras muchas opciones y vistas (ver sección 2.6 – Pestaña : Monitor & Control).

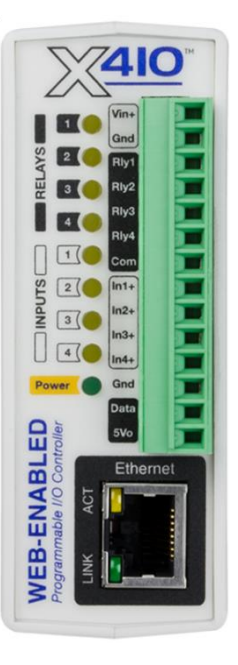

# 2. Acceso a la página de configuración

Para acceder a la página de configuración integrada en el termostato, éste debe estar conectado a la red de fábrica o el usuario debe conectarse directamente al puerto Ethernet del termostato.

Una vez que el termostato esté en la misma red que el usuario, proceda de la siguiente manera :

| Station 57-1200_1 × +                              |                                                                     | -                                      | o ×    |
|----------------------------------------------------|---------------------------------------------------------------------|----------------------------------------|--------|
| (←) → C <sup>*</sup>                               |                                                                     | ··· 🗟 🕁 🔟 🕲                            | \$ ⊘ ≡ |
|                                                    | Escriba la dirección IP del<br>buscando seguido de <b>/setup.</b> I | l termostato que está<br><b>html</b> . |        |
| Dirección IP por defecto : 192.168.1.2             | 2                                                                   | (1) 192.168.1.2                        |        |
| Se requiere autenticación para a<br>configuración. | acceder a la página de                                              | Nom d'utilisateur                      |        |
| Deberá introducir sus datos de accesc              | ):                                                                  | Mot de passe                           |        |
| Usuario por defecto : admin                        |                                                                     |                                        | _      |
| Contraseña por defecto : webrelay                  |                                                                     | Connexion                              | Annule |

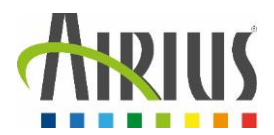

A continuación, accederá a la página de configuración del termostato :

| X <u>410</u>            |                     | Prog                      | grammable Web-Enabled I/O Module |
|-------------------------|---------------------|---------------------------|----------------------------------|
| 🗲 General Settings 🔷    | FGENERAL SETTINGS   |                           |                                  |
| Remote Devices          | GENERAL INFORMATION |                           |                                  |
| I/O Setup               | Part Number:        | X-410-1                   |                                  |
| Logging                 | Firmware Revision:  | 3.05                      |                                  |
| 🎯 Monitor & Control 🗸 🗸 | Serial Number:      | 00:0c:c8:06:50:7f         |                                  |
|                         | Vin Voltage:        | 24.6 V                    |                                  |
|                         | O Latitude:         | 41.6796                   |                                  |
|                         | Longitude:          | -111.8/37                 |                                  |
|                         | Temperature Units:  | Fahrenheit Celsius Kelvin |                                  |
|                         |                     | Submit Cancel             |                                  |

En esta vista hay varias pestañas disponibles. Las veremos con más detalle a continuación.

## 2.1.Tab : General Setting

| Ceneral Settings Ceneral Information Ethernet Advanced Network Email Part Nume: Firmware Revision: Sorial Number: Sorial Number: Sorial Number: Ceneral Latitude: 41.6796 Longitude: 1/0 Setup Ethernet Units: Fahrenhelt Celsus Kelvin Submit Cancel                                                                                                    | <u> </u>                |                    | Programmable Web-En                                   |
|----------------------------------------------------------------------------------------------------|-------------------------|--------------------|-------------------------------------------------------|
| General Information   Ethernet:   Advanced Network   Email   Email   Firmware Revision: Sorial Number: Sorial Number: Vin Voltage:   Date/Time   Backup/Restore   I 1/0 Setup   Tomperature Units:   Fahrenhelt   Celeius Kelvin Cancel                                                                                                    | 🗲 General Settings 🛛 👻  | ✗ GENERAL SETTINGS |                                                       |
| Advanced Network Email Passwords Dete/Time Backup/Restore Control/Logic Control/Logic | General Information     | *                  | Esta pestaña se utiliza para configurar el termostato |
| Email   Passwords   Dete/Time   Date/Time   Win Voltage:   Backup/Restore   Image: Control/Logic   Image: Control/Logic   Image: Control/Logic   Image: Control/Logic     Submit   Control/Logic     Submit   Control/Logic     Submit     Control/Logic     Submit     Control/Logic                                                                                                    | Advanced Network        | Part Number        | Ethernet. Por ejemplo, la sección "Ethernet" se       |
| Passwords     Serial Number:     para configurar las preferencias de red.       Date/Time     Vin Voltage:        Backup/Restore     I Latitude:     41.8796       I/O Setup     Temperature Units:     -111.8737       I/O Setup     Temperature Units:     Fahrenhelt       Control/Logic     Submit     Cancel                                                                                                    | Email                   | Firmware Revision: | utiliza para asignar una dirección IP al termostato y |
| Dete/Time   Dete/Time   Backup/Restore   Image: Devices   Image: Devices<                                                                                                    | Passwords               | Serial Number:     | para configurar las preferencias de red.              |
| Backup/Restore     Image: Image:                          | Date/Time               | Vin Voltage:       |                                                       |
| Remote Devices     Longitude:     -111.8737       I/O Setup     Temperature Units:     Fahrenheit     Celsius       Kelvin     Control/Logic     V                                                                                                    | Backup/Restore          | C Latitude:        | 41.6796                                               |
| I/O Setup     Temperature Units:     Fahrenheit     Celsius     Kelvin                                                                                                    | Remote Devices          | Longitude:         | -111.8737                                             |
| E Control/Logic                                                                                                    | ≓ I/O Setup 🗸           | Temperature Units: | Fahrenheit Celsius Kelvin                             |
| Submit Cancel                                                                                                    | 🔮 Control/Logic 🛛 🗸     |                    |                                                       |
| III Logging                                                                                                    |                         |                    | Submit Cancel                                         |
| 🤭 Monitor & Control 🛛 🗸                                                                                                    | 🤭 Monitor & Control 🛛 🗸 |                    |                                                       |

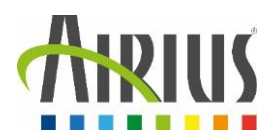

#### 2.2.Tab : Remote Devices

| X410                    |                                   |                                        |                            |                   |                                                                                                    |                               |  | _ |  |
|-------------------------|-----------------------------------|----------------------------------------|----------------------------|-------------------|----------------------------------------------------------------------------------------------------|-------------------------------|--|---|--|
| ✓ General Settings ✓    | <b>REMOT</b>                      | E DEVICES                              |                            |                   | Esta pestaña le permite enlazar el termostato con<br>otros (si ha adquirido varios termostatos Ethernet). |                               |  |   |  |
| I/O Setup               | EREMOTE DEVICE LIST               |                                        |                            |                   | Con esta configuración, será posible gestionar<br>maestros/esclavos y controlar varios termostatos        |                               |  |   |  |
| 📰 Control/Logic 🛛 🗸     | This module ca<br>under the I/O S | n monitor and control l/<br>letup tab. | O from other devices. To a | access I/O on rei | desde uno solo.                                                                                           |                               |  |   |  |
| Logging                 | Name                              | Address                                | Model #                    | Serial #          | MODE                                                                                                    | Status Eqit                   |  |   |  |
| ⊘ Monitor & Control 🔹 🗸 |                                   |                                        |                            |                   | Find D                                                                                                    | Devices 🛛 Add Remote Device 🕂 |  |   |  |

## 2.3.Tab : I/O Setup

| General Settings     Remote Devices | ¥ ₩ I/O SETUP            | TI/O SETUP                                                            |  |  |  |  |  |  |
|-------------------------------------|--------------------------|-----------------------------------------------------------------------|--|--|--|--|--|--|
| Relays<br>Digital Inputs            | Name<br>Destratificateur | Esta pestaña permite gestionar las entradas y salidas del termostato. |  |  |  |  |  |  |
| Registers                           | Relay 4                  | 3 No Group Edit<br>4 No Group Edit                                    |  |  |  |  |  |  |
| Timers                              | •                        |                                                                       |  |  |  |  |  |  |
| Logging     Monitor & Control       | ~                        |                                                                       |  |  |  |  |  |  |

## <u>Relays :</u> ajustes de salida

| <ul><li>✓ General Settings</li><li>✓</li><li>✓</li><li>&lt;</li></ul> | iii I/O SE   | ETUP En la sección "Rel<br>parámetros de ca | lays", puede configur<br>Ida salida. | ar los     |          |      |
|----------------------------------------------------------------------------------------------------|--------------|---------------------------------------------|--------------------------------------|------------|----------|------|
| 🛱 I/O Setup 💊                                                                                                    |              |                                             | 1                                    | ocal Belav |          |      |
| Relays                                                                                                    | Name         |                                             |                                      | #          | Group    | Edit |
| Digital Inputs                                                                                                    | Destratifica | teur                                        |                                      | 1          | No Group | Edit |
| 1-Wire Sensors                                                                                                    | Chauffage    |                                             |                                      | 2          | No Group | Edit |
| Registers                                                                                                    | Relay 3      |                                             |                                      | 3          | No Group | Edit |
| Vin                                                                                                    | Relay 4      | Haciendo clic en "Edit", p                  | uede cambiar el nom                  | bre de     |          | Edit |
| Timers                                                                                                    |              | la salida y establecer sus                  | condiciones de                       |            | 00000    |      |
| 📑 Control/Logic 🔹                                                                                                    | ·            | funcionamiento, etc.                        |                                      |            |          |      |
| Logging                                                                                                    |              |                                             |                                      |            |          |      |
| Monitor & Control                                                                                                    |              |                                             |                                      |            |          |      |

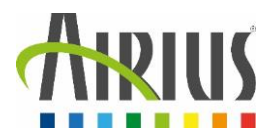

- > <u>Digital Inputs</u> : ajustes de entrada. Esto se hace de la misma manera que antes.
- > <u>1-Wire Sensors :</u> ajustes del sensor de temperatura

| <u>×410</u>                                                                              |                                                                                        | Edit 1-Wire Sensor                                         |                                                                                   | × Programmabl       |
|------------------------------------------------------------------------------------------|----------------------------------------------------------------------------------------|------------------------------------------------------------|-----------------------------------------------------------------------------------|---------------------|
| 🖌 General Settings 🔹 👻                                                                   | I/O SETUP                                                                              | 1-Wire Sensor Name:                                        | Température Sol                                                                   |                     |
| V Remote Devices                                                                         | III 1-WIRE SENSORS                                                                     | Sensor ID:                                                 | 28-90530FB1220935 (Temperature) V C                                               |                     |
| Relays                                                                                   | Name                                                                                   | Docal 1-Wire Number:                                       | 1 ~                                                                               | Edit                |
| Digital Inputs                                                                           | Température Sol                                                                        | Decimal Places:                                            | 1                                                                                 | Edit X              |
| 1-Wire Sensors                                                                           | Température Plafond                                                                    | Offset:                                                    | 0.0                                                                               | Edit X              |
| Vin                                                                                      |                                                                                        |                                                            | Save Changes Ca                                                                   | ancel Mire Sensor + |
| Haga clic en "Edit"<br>dirección Mac en l<br>actualice la lista. S<br>el termostato hast | para elegir la sonda<br>a lista de sondas disp<br>i el problema persist<br>a la sonda. | que desea asigna<br>ponibles. Si la son<br>e, compruebe el | ar seleccionando su<br>da no aparece en esta lista,<br>cableado de la sonda desde |                     |

- > <u>Registers :</u> establecer una consigna de temperatura
- Vin : mide una tensión de entrada
- Timers : crea frentes de operación

## 2.4.Tab : Control/Logic

| <u> </u>               |                      |                                        | F                             | rogrammable Web-Enabled I/O Module |
|------------------------|----------------------|----------------------------------------|-------------------------------|------------------------------------|
| 🗲 General Settings 🛛 🗸 |                      | GIC SETUP                              |                               |                                    |
| Remote Devices         |                      | Fata nastaño eo utiliza nave           |                               | EBI 12 EEB 2010 14:31:59           |
| 🛱 I/O Setup 🗸 🗸        |                      | Esta pestana se utiliza para           | a crear condiciones de        | CURRENTLY RUNNING NORMAL SCHEDULE  |
| 🚆 Control/Logic 🛛 🛶    |                      | funcionamiento y escenari              | os. Esta es la parte de       | Add Scheduled Task +               |
| Tasks/Functions        | Name Sk              | programación del termosta              | ato.                          | Run Mode Edit                      |
| Basic Script           |                      |                                        |                               | ·                                  |
|                        |                      |                                        |                               | Add Conditional Task +             |
|                        | Name                 | Trigger                                | Actions                       | Edit                               |
|                        |                      | If Température Plafond >= Consigne Des | strat Set Destratificateur To | On Edit X                          |
|                        | ■ Conditional Task 2 | If Température Plafond < Consigne Dest | rat Set Destratificateur To   | Off Edit X                         |
|                        |                      | If Température Sol < Consigne Chauffag | e Set Chauffage To On         | Edit X                             |

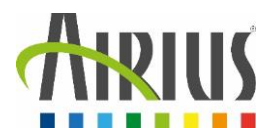

<u>Tasks/Functions</u>: Permite crear programaciones utilizando la lógica condicional o la planificación (calendario).

| SCHEDULED                                      | Add Scheduled Task +                            |                    |                       |               |                                   |                        |          |                       |
|------------------------------------------------|-------------------------------------------------|--------------------|-----------------------|---------------|-----------------------------------|------------------------|----------|-----------------------|
| Name S                                         | Start Date/Time                                 |                    | Repeat                | Actions       | Next Occurrence                   |                        | Run Mode | Edit                  |
|                                                |                                                 |                    |                       |               |                                   |                        |          | dd Conditional Task 🕂 |
| Name                                           |                                                 | Trigger            |                       |               | Actions                           |                        |          | Edit                  |
| Conditional Tas                                | sk 1                                            | If Température Pla | afond >= Consigne De  | strat         | Set Destra                        | atificateur To On      |          | Edit X                |
|                                                | sk 2                                            | If Température Pla | afond < Consigne Des  | trat          | Set Destra                        | atificateur To Off     |          | Edit X                |
| Conditional Tas                                | sk 3                                            | If Température So  | I < Consigne Chauffag | je            | Set Chauf                         | fage To On             |          | Edit X                |
|                                                | sk 4                                            | If Température Pla | afond >= Température  | Sol           | Set Chauf                         | fage                   |          | Edit X                |
|                                                | REBOOT <b>B</b>                                 |                    |                       |               |                                   |                        | A        | dd Auto Reboot Task 🕂 |
| Name                                           | Name Ping Las condiciones s<br>Conditional Task |                    |                       |               | diante el botór<br>para controlar | n "Add<br>la activacio | ón y     | Edit                  |
|                                                | E SCHEDULES                                     | deten              | ción de una           | salida en fun | ción de uno o                     | varios crite           | erios de |                       |
| OVERRIDE SCHEDULE      Add Override Schedule + |                                                 |                    |                       |               |                                   |                        |          |                       |
| Name                                           | Start Date/Time                                 |                    |                       | End Date/Time |                                   | Repeat                 |          | Edit                  |
|                                                |                                                 |                    |                       |               |                                   |                        |          |                       |

<u>Basic Scripts</u>: Permite crear programas codificando directamente la función deseada y sus entradas y salidas previstas.

## 2.5.Tab : Logging

| ✗ General Settings ✓ ▲ LOGGIN                                                       | IG                                                                                                    |
|-------------------------------------------------------------------------------------|----------------------------------------------------------------------------------------------------|
| Remote Devices                                                                      | RAL LOGGING SETTINGS                                                                                                    |
| I/O Setup       I/O Setup       Control/Logic       Logging       Monitor & Control | Enable Logging: Yes No<br>Start Time: 00 V: 00 V<br>Interval: 30 Mins Hours Days Event Only<br>Power Up State: Running V<br>Log Time: Disabled<br>View Log                                                                       |
|                                                                                     | En esta pestaña, puede establecer las condiciones de grabación de eventos. Aquí se identifican las entradas/salidas que se van a registrar y las condiciones de archivo de datos (cambio de estado, delta de temperatura, etc.). |

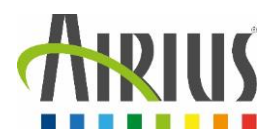

## 2.6.Tab : Monitor & Control

| 🗲 General Settings 🔷  | Appille                                        |                    |                         | ATELIER |
|-----------------------|------------------------------------------------|--------------------|-------------------------|---------|
| Remote Devices        |                                                |                    |                         |         |
| 🛱 I/O Setup 🗸         | optimisons l'énergie                           |                    |                         |         |
| 📰 Control/Logic 🛛 🗸   | Températures                                   |                    |                         |         |
| Logging               | Température Sol                                | 23.1 °C            | Température Plafond     | 28.8 °C |
| 🕙 Monitor & Control 🛁 | ciane Chauffage                                | 0.00               | Consigne Destrat        |         |
| Control Page          | Unaumage                                       | 0.00               | Consigne Destrat        | -       |
| Control Page Setup    | Esta pestaña                                   | se utiliza para co | nfigurar y modificar la |         |
| Graph Log File        | Etat visualización de la vista del termostato. |                    |                         |         |
|                       | Destra                                         |                    |                         | Off     |
|                       | On                                             | Off                | On Off                  | Pulse   |
|                       | Entrées                                        |                    |                         |         |
|                       | Digital Input 1                                | Off                | Digital Input 2         | Off     |

- Control Page : Muestra la página de control que aparece en la vista del termostato (capítulo 1).
- Control page Setup : Permite definir los elementos que se mostrarán, su disposición, colores, nombres, etc.
- Graph Log Fil : permite definir los gráficos que se mostrarán en función de los datos seleccionados.

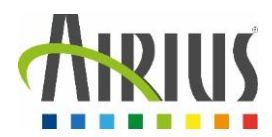

# 3. Comunicación con protocolo ModBus / TCP

#### 3.1. Activación del protocolo ModBus

Las comunicaciones Modbus se desactivan siempre que se activa la contraseña de control. Esto se debe a que Modbus/TCP no proporciona un mecanismo de protección por contraseña.

| 🗲 General Settings 🛛 🗸 | ✗ GENERAL SETTINGS                              |
|------------------------|-------------------------------------------------|
| General Information    |                                                 |
| Ethernet               |                                                 |
| Advanced Network       |                                                 |
| Fmail                  | CORS Origin:                                    |
| Passwords              | MTU: 1476 (Requires reboot to take affect.)     |
| Date/Time              | Activar la función y                            |
| Backup/Restore         | © MODBUS                                        |
| Remote Devices         | Port: 502                                       |
| ∺ I/O Setup 🗸 🗸        | Endianness: Big Little                          |
| 📑 Control/Logic 🛛 🗸    | Modbus Address Table: View Modbus Address Table |
| Logging                |                                                 |
| Monitor & Control 🗸 🗸  | REMOTE SERVICES     Visualización de la tabla   |
|                        | Enable: Yes No de intercambio Modbus            |

En la pestaña "Advanced Network", active la función Modbus.

#### 3.2. Tabla de intercambio en ModBus / TCP

Para conocer la tabla de intercambio del termostato, basta con hacer clic en la pestaña "View Modbus Address Table de la configuración Modbus (véase más arriba).